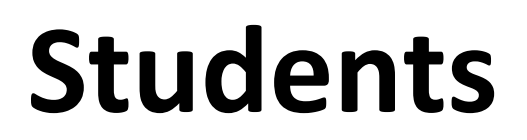

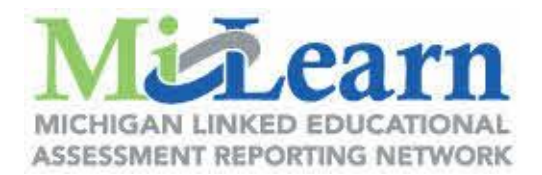

## How to access State Assessment Reports through MiLearn

When you are logged into Campus Student, look on the left navigation bar for "More". You will find it here:

| Today              | Today Monday, March 16, 2020 |
|--------------------|------------------------------|
| Calendar           |                              |
| Assignments        |                              |
| Grades             |                              |
| Grade Book Updates |                              |
| Attendance         |                              |
| Schedule           |                              |
|                    | Assignments Due Today        |
| Message Center     | No assignments.              |
| More               | Assignments Due Tomorrow     |
|                    | No assignments.              |

Once you click the "More" link, you should see a link titled "State Assessment Data".

| Infinite<br>Campus      |                     |                       |
|-------------------------|---------------------|-----------------------|
| Today                   | More                |                       |
| Calendar<br>Assignments | Address Information | Quick Links           |
| Grades                  | Demographics        |                       |
| Grade Book Updates      | Family Information  | State Assessment Data |
| Attendance              | Important Dates     |                       |
| Schedule                | Transportation      |                       |
| Message Center          | Student Parking     |                       |
| More                    | Online Registration |                       |

After you click on this link, you will be taken to MiLearn:

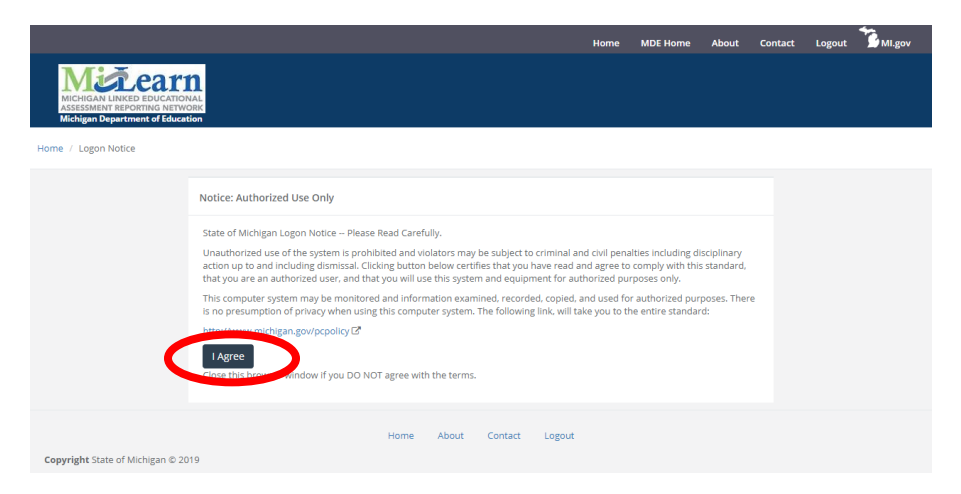

MiLearn Student User Guide available here.